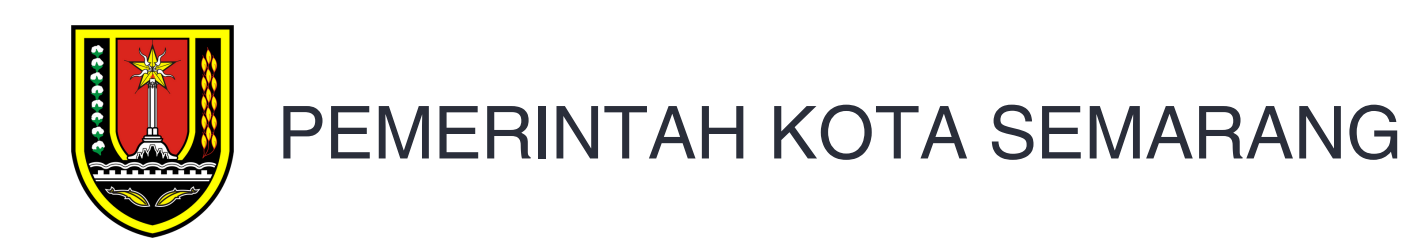

# E-SAKIP

Penggantian Data Dukung Rencana Aksi

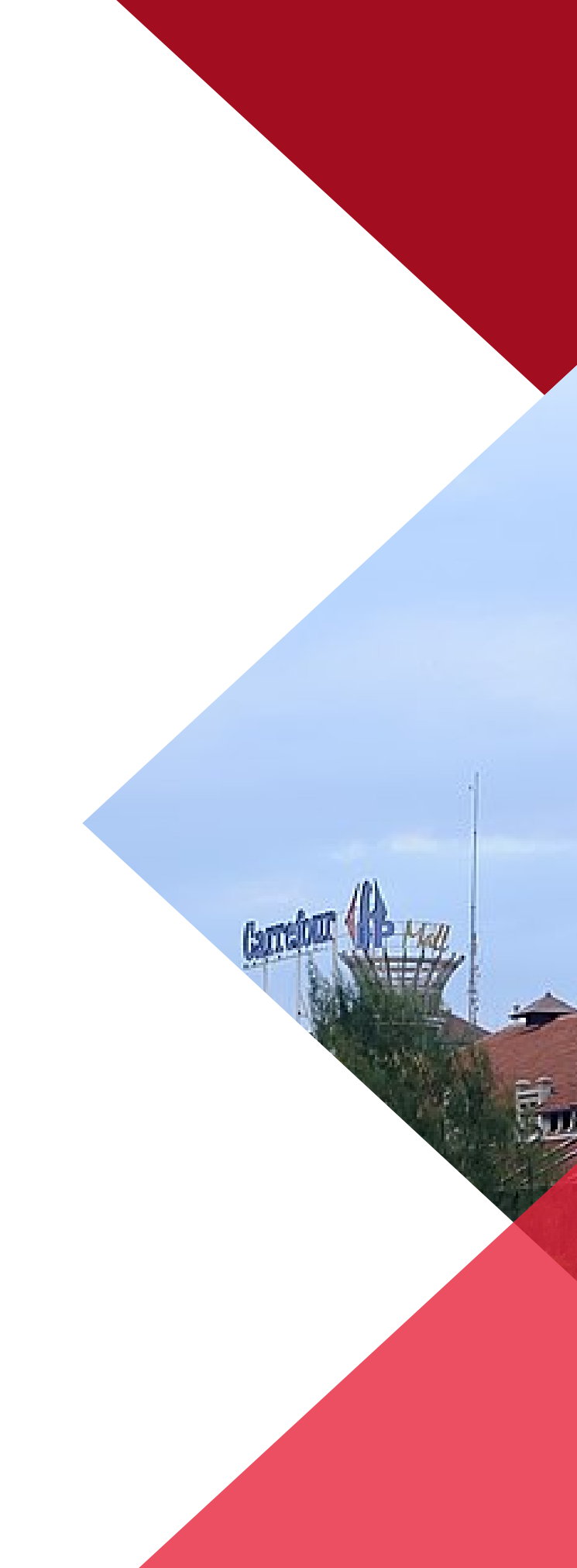

Ш

#### 03-08-2023

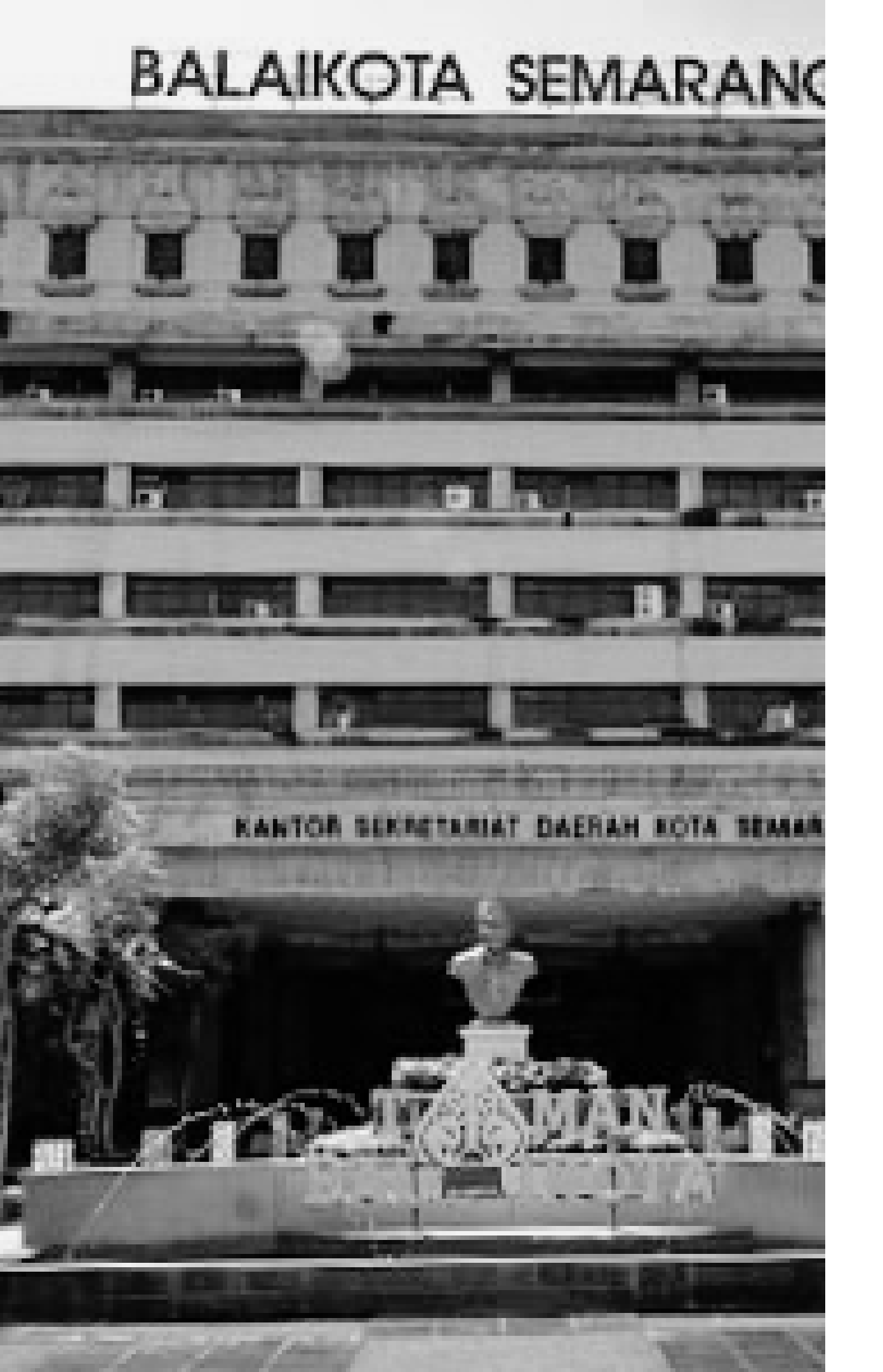

# DASAR

Keputusan Wali Kota Semarang

Surat Edaran Wali Kota Semarang.

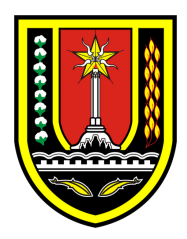

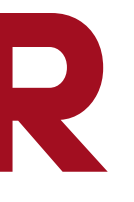

## Nomor 800/1211 Tahun 2022 tentang Penetapan Pedoman Penilaian Kinerja Organisasi Perangkat Daerah di Lingkungan Pemerintah Kota Semarang.

Nomor B/1509/860/III/2023 tentang Penilaian Kinerja Organisasi Perangkat Daerah Periodik di Lingkungan Pemerintah Kota

**Back to Agenda** 

# DATA DUKUNG

Dipastikan Data Dukung anda sudah sesuai, jika ada catatan dari verifikator mengenaik "**Data Dukung Perlu Diupdate**" maka OPD wajib untuk menggantinya

|                    |            | kota.go.id/adm          | inits a confirmence in                 | aAksi/228                         |                           |                   |
|--------------------|------------|-------------------------|----------------------------------------|-----------------------------------|---------------------------|-------------------|
|                    | Money Love | er Web 🔇                | https://colabnotes                     | . 🦊 Sign in · Gi                  | tLab 뺐 Sevir              | na GoFe           |
| -SARIP             | =          | laiyet                  |                                        |                                   |                           |                   |
| IAIN               |            |                         |                                        |                                   |                           |                   |
| Dashboard          |            | Sasaran                 | 1. Meningkatnya l<br>pendidikan berkua | ayanan<br>alitas                  | Realisasi<br>Data Dukung  | :2 S              |
| Verifikator        |            | Deres alles             | Menerbitkan Izin                       | pendirian SD                      | Capaian                   | :10               |
| Website            |            | Rencana Aksi            | Masyarakat                             | akan olen                         | Status Verifik            | asi : Ditt        |
| Penilaian AKIP     |            | Indikator Kineri        | Jumlah Satuan Pe                       | endidikan SD<br>n izin Pendirian  |                           |                   |
| RENCANAAN KINERJA  |            | indikator kinerj        | sekolah                                | in izin Pendinan                  |                           |                   |
| , Kota             | ~          | Tipe                    |                                        |                                   |                           |                   |
| OPD                | ~          | Target                  | 2 Satpen                               |                                   |                           |                   |
| NGUKURAN KINERJA   |            | Sacaran                 | 2. Meningkatnya                        | kualitas kinerja                  | Realisasi                 | :2 D              |
| Kota               | ~          | Sasafan                 | pelayanan perang                       | kat daerah                        | Data Dukung               | :Klik             |
| OPD                | ~          | Rencana Aksi            | Kinerja                                | en Perencanaan                    | Capaian<br>Status Verific | :10               |
| APORAN KINERJA     |            | Indikator Kinerj        | Jumlah dokumen                         | perencanaan                       | Status Verifik            | uər. UII          |
| Kota               | ~          | Tipe                    | : UMUM                                 | oull                              |                           |                   |
| OPD                | v          | Target                  | 2 Dokumen                              |                                   |                           |                   |
| PAIAN KINEP IA     |            |                         | 2 Manipaliataria                       | ualitae kiessis                   | Dealtant                  |                   |
| Link Terkait       |            | Sasaran                 | pelayanan perang                       | kat daerah                        | Realisasi<br>Data Dukung  | : T D<br>:Klik    |
|                    |            | Rencana Aksi            | : Menyusun SOP pe                      | engukuran kinerja                 | Capaian                   | :10               |
| Evaluaci Kinoria   |            | Indikator Kinerj        | a:<br>kinerja yang tersu               | sor pengukuran<br>sun             | Status Verifik            | asi: DIT          |
| Evaluasi Kinerja   |            | Tipe                    | UMUM                                   |                                   |                           |                   |
| JANJIAN KINERJA    |            | Target                  | :1 Dokumen                             |                                   |                           |                   |
| Perjanjian Kinerja |            | Casaran                 | 2. Meningkatnya                        | kualitas kinerja                  | Realisasi                 | :2 L              |
| Rencana Aksi       |            | Sasaran<br>Danasan Akai | pelayanan perang                       | kat daerah                        | Data Dukung               | :Klik             |
| D                  |            | Kencana Aksi            | : Menyusun pelapo<br>Jumlah Janoran ki | ran kinerja<br>neria vang         | Capaian                   | :10               |
|                    |            |                         |                                        |                                   |                           |                   |
|                    |            |                         |                                        |                                   |                           |                   |
|                    |            |                         |                                        | Realisasi                         |                           | Dok               |
|                    |            |                         |                                        | Realisasi                         | :21                       | Dok               |
|                    |            |                         |                                        | Realisasi<br>Data Duku            | :21<br>ng:Klik            | Dok<br>Disir      |
|                    |            |                         |                                        | Realisasi<br>Data Duku<br>Capaian | :21<br>ng :Klik<br>:10    | Dok<br>Disii<br>0 |

|                                     |                     |                    |                 |                |         |               | ~               | -               | 0                | ×      |
|-------------------------------------|---------------------|--------------------|-----------------|----------------|---------|---------------|-----------------|-----------------|------------------|--------|
|                                     |                     |                    |                 |                | Ŕ       | ☆ 🔒           | v 0             | *               | • 🦷              | ) I I  |
| eeder b 🛛 🔤                         | Browsing Most Rec   | 1 WhatsApp         | 📙 JAGGS         | 📙 tabungan web | YouTube | V 127.0.0.1:8 | 080/php         |                 |                  | »      |
|                                     |                     |                    |                 |                |         |               |                 |                 | ų                | )      |
| Satpen<br>k Disini<br>10<br>TERIMA  | Data dukung telah s | esuai dan terdapat | visualisasi     |                |         |               |                 |                 |                  |        |
| Dokumen<br>k Disini<br>)0<br>terima | data dukung perlu d | iupdate            |                 |                |         |               |                 |                 |                  |        |
| Dokumen<br>c Disini<br>10<br>terima | data dukung perlu d | iupdate            |                 |                |         |               |                 |                 |                  |        |
| Laporan<br>Disini                   | Data dukung telah s | esuai dan mendap   | atkan legalitas | kepala OPD     |         |               |                 |                 |                  | ÷      |
| 📕 🖾<br>cumen                        | data duku           | ng perlu diu       | pdate           |                | ~ ~     | ∜ ■ ⊕         | <b>C</b> 49) \$ | • <sub>01</sub> | 11:5<br>1/08/202 | 2<br>3 |
| IA<br>I                             |                     |                    |                 |                |         |               |                 |                 |                  |        |
| ini                                 | data duku           | ng perlu diu       | pdate           |                |         |               |                 |                 |                  |        |

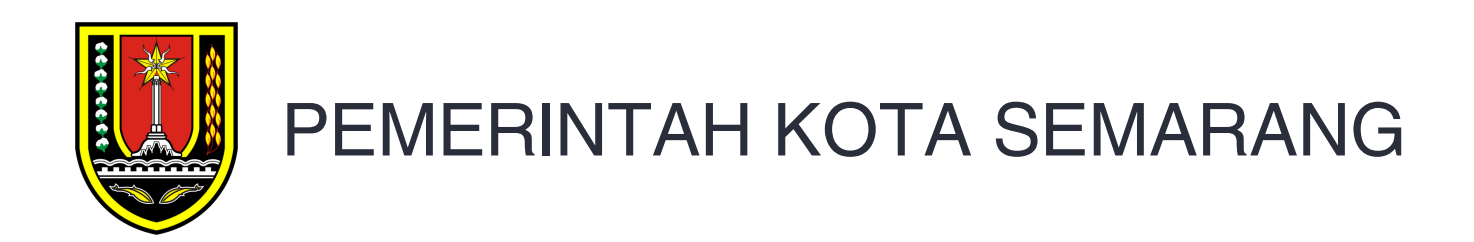

# PIHAK YANG TERLIBAT

Penggantian Data Dukung Rencana Aksi 8

9

**Back to Agenda** 

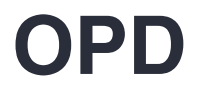

## VERIFIKATOR DARI OPD TERKAIT

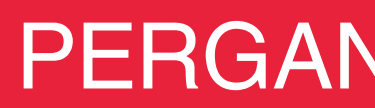

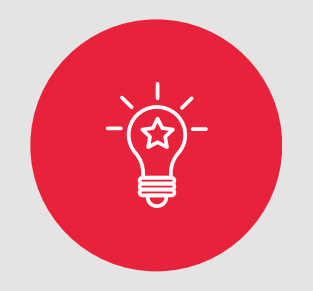

## VERIFIKATOR

Membuka Kembali Akses Pengsian Data Dukung

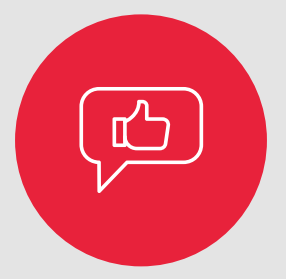

## OPD

Melakukan Revisi dari Data Dukung yang tidak sesuai (Upload Dokumen)

## PERGANTIAN DATA DUKUNG

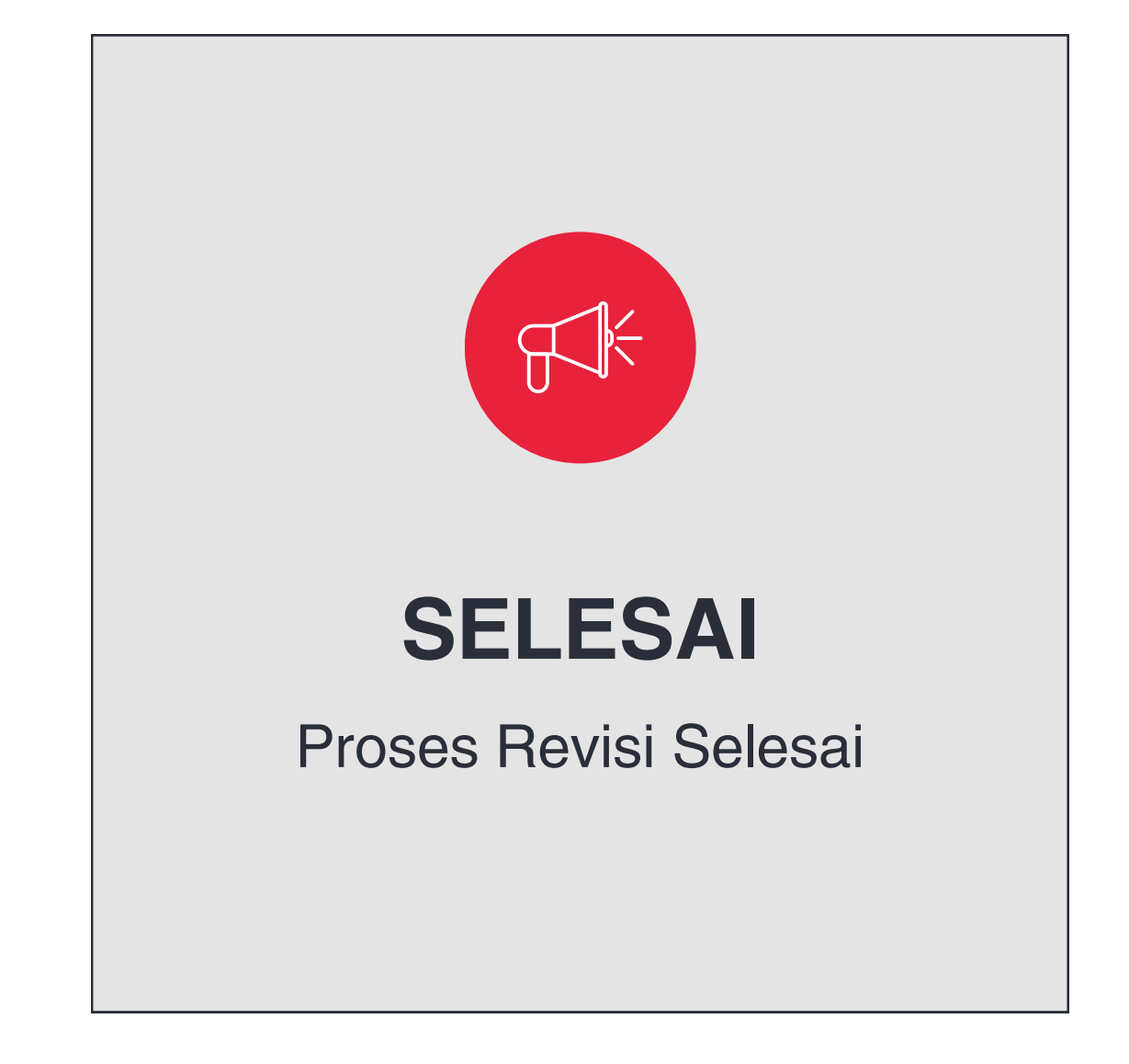

Back to Agenda

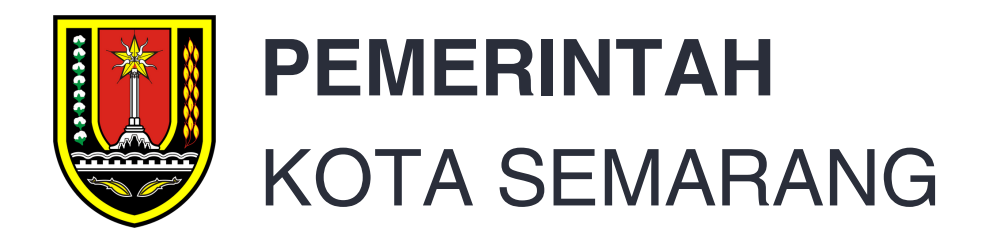

# E-KINERJA

Simulasi penyelesaian kendala penggunaan ekinerja

#### 03-08-2023

Ш

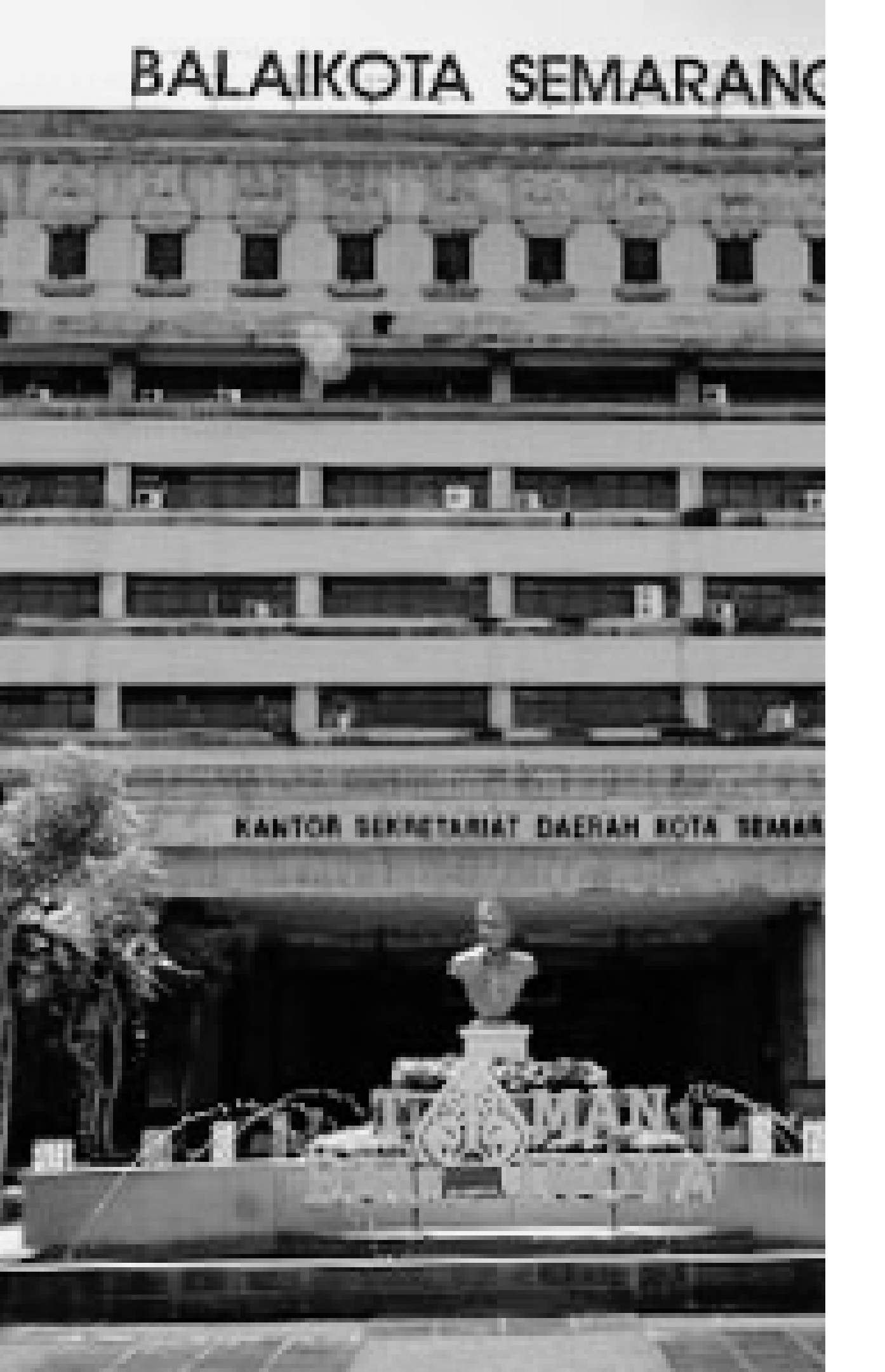

# **KENDALA E-KINERJA**

dengan data SISDM

Kinerja

atasan

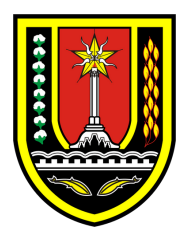

- Data pribadi di dashboard tidak sesuai
- Data SKP Tidak Sesuai dengan data profil E-

Aktivitas Harian tidak bisa diverifikasi oleh

**Back to Agenda** 

# **PROFIL TIDAK SESUAI SISDM**

Klik Perbarui Data pada dashboard E-Kinerja maka otomatis data profil pada e-kinerja akan disesuaikan dengan data terkini pada SISDM. Setelah melakukan klik pada tombol Perbarui Data logout kemudian login ulang.

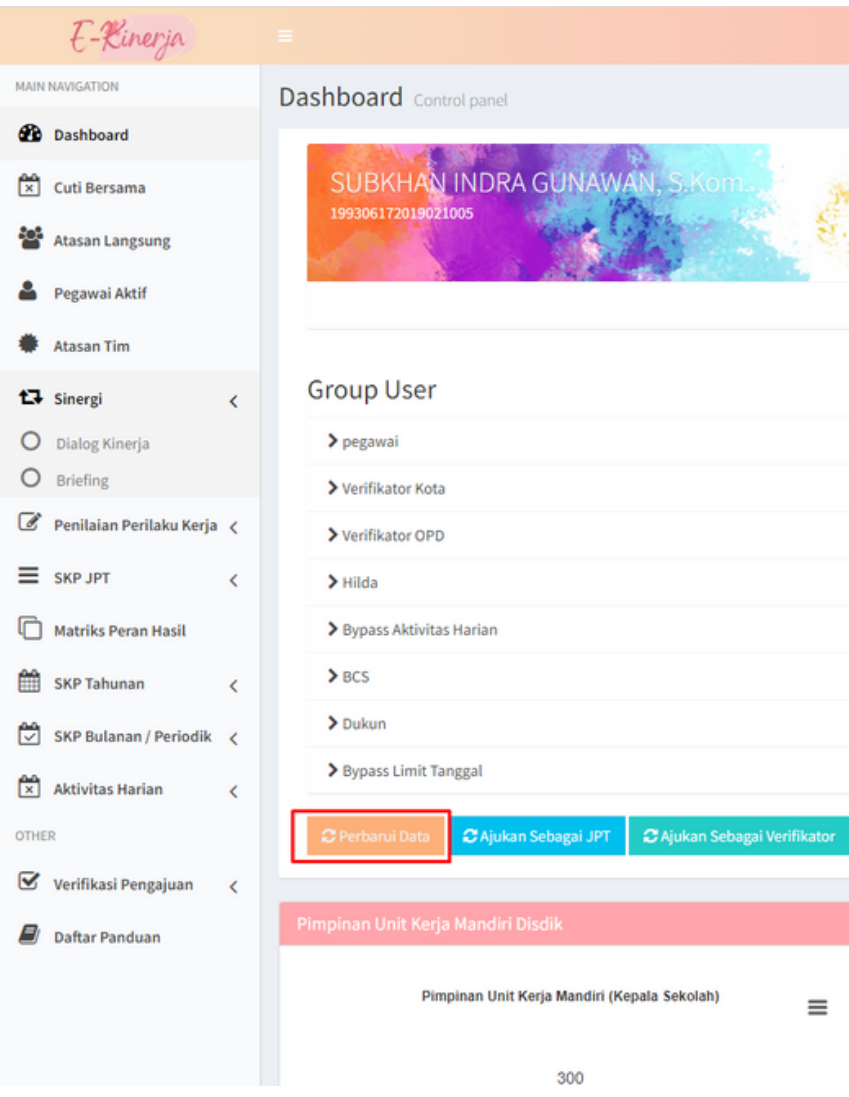

|                            |                           | SUBKHAN INDRA GUNAWAN, S.Kom. 💥 engl                    |
|----------------------------|---------------------------|---------------------------------------------------------|
|                            |                           | 🍪 Home > Dashbo                                         |
|                            |                           |                                                         |
|                            |                           |                                                         |
|                            |                           |                                                         |
|                            | Detail User               |                                                         |
|                            | 🛡 Jabatan Pimpinan Tinggi | * Tidak                                                 |
|                            | Ø Jabatan                 | Pranata Komputer Ahli Pertama                           |
|                            | D O D D                   | DINAS KOMUNIKASI, INFORMATIKA, STATISTIK DAN PERSANDIAN |
|                            | 🔁 Unit Kerja              | DINAS KOMUNIKASI, INFORMATIKA, STATISTIK DAN PERSANDIAN |
|                            | 🛛 Lokasi Kerja            | DINAS KOMUNIKASI, INFORMATIKA, STATISTIK DAN PERSANDIAN |
|                            |                           |                                                         |
|                            |                           |                                                         |
|                            |                           |                                                         |
| talkan JPT Cenerete ID OPI |                           |                                                         |
|                            |                           |                                                         |
| Periode *                  | Pilih Bulan               |                                                         |
| Submit                     |                           |                                                         |
|                            |                           |                                                         |
|                            |                           |                                                         |

NB. Klik pada tombol yang ditandai merah, akan merubah data pada kotak yang ditandai biru

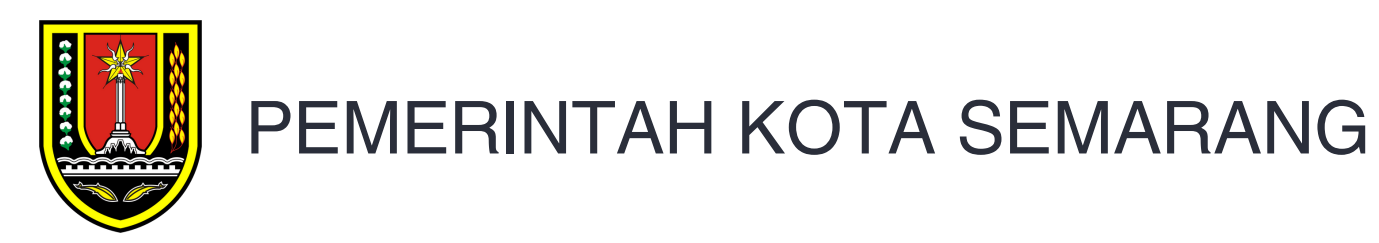

# DATA YANG BERSUMBER DATA PROFIL E-KINERJA

Data profil di e-kinerja akan dijadikan sumber data bagi beberapa menu 8

**Back to Agenda** 

## DATA PEGAWAI PADA DATA ATASAN LANGSUNG

## DATA PEGAWAI PADA SKP

## SKP TIDAK SESUAI DENGAN PROFIL

Tambahkan data atasan langsung baru, data pegawai akan mengambil data pada profil E-Kinerja. Data atasan apabila atasan merupakan pejabat definitif mengambil data terkini pada SISDM atasan, jika atasan merupakan PLT akan mengambil data PLT pada E-Kinerja.

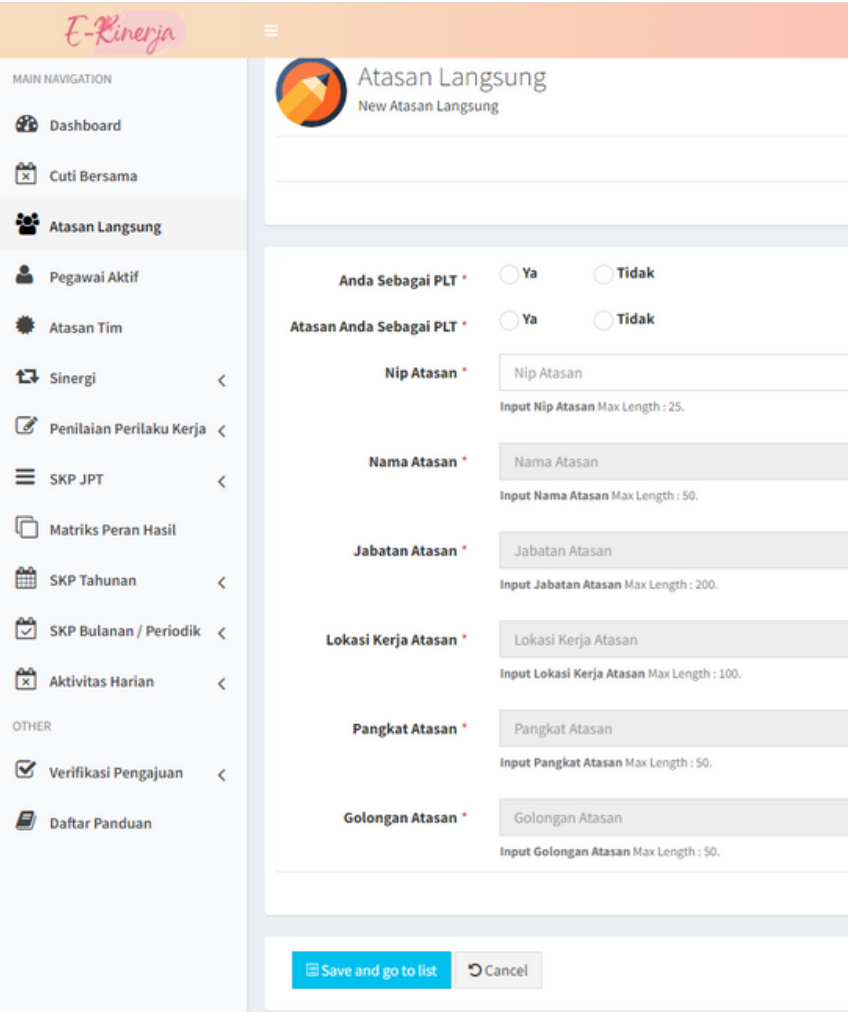

#### 1. Menambahkan data atasan langsung, kemudian klik tombol Simpan

## PENAMBAHAN ATASAN LANGSUNG

| Nip Verifikator *          | Nip Verifikator                                  |
|----------------------------|--------------------------------------------------|
|                            | Input Nip Verifikator Max Length : 25.           |
| Nama Verifikator *         | Nama Verifikator                                 |
|                            | Input Nama Verifikator Max Length : 50.          |
| Jabatan Verifikator *      | Jabatan Verifikator                              |
|                            | Input Jabatan Verifikator Max Length : 200.      |
| Lokasi Kerja Verifikator * | Lokasi Kerja Verifikator                         |
|                            | Input Lokasi Kerja Verifikator Max Length : 100. |
| Pangkat Verifikator *      | Pangkat Verifikator                              |
| Colores Volfberg           | Input Pangkat Verifikator Max Length : 50.       |
| Golongan Verifikator       | Golongan Verifikator                             |
|                            | Input Golongan Verifikator Max Length : 50.      |

## SKP TIDAK SESUAI DENGAN PROFIL

Tambahkan data atasan langsung baru, data pegawai akan mengambil data pada profil E-Kinerja. Data atasan apabila atasan merupakan pejabat definitif mengambil data terkini pada SISDM atasan, jika atasan merupakan PLT akan mengambil data PLT pada E-Kinerja.

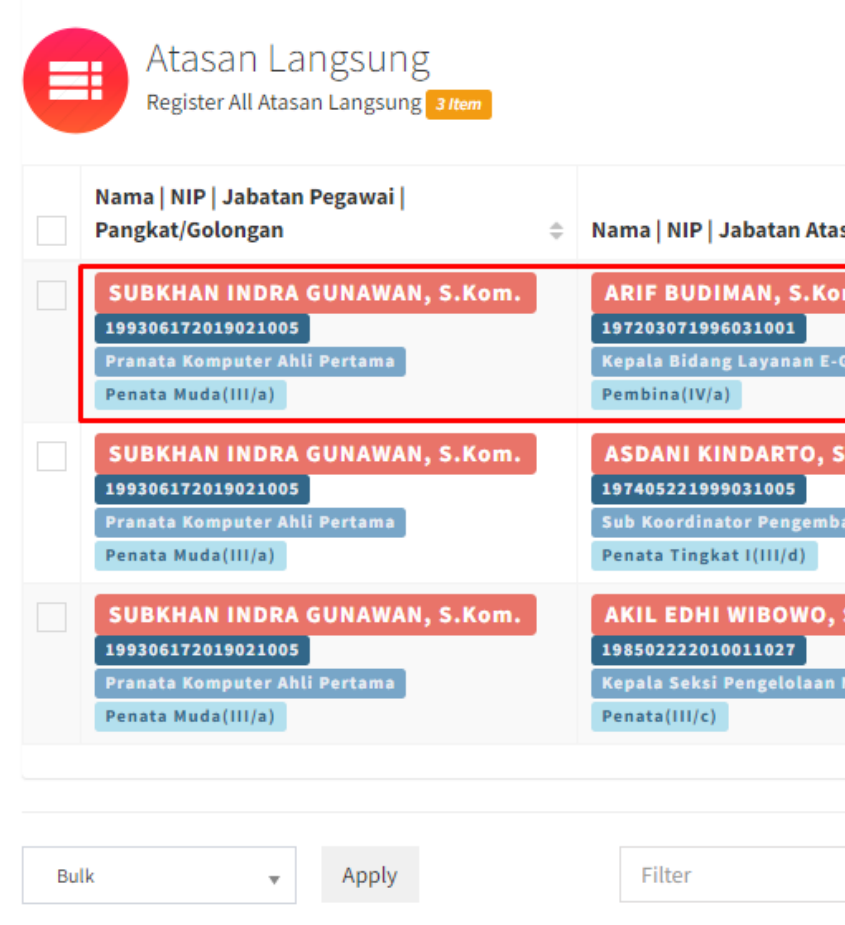

2. Pastikan setelah disimpan sesuai dengan data terkini.

## PENAMBAHAN ATASAN LANGSUNG

| asan   Pangkat/Golongan 🛛 💠                           | Nama   NIP   Jabatan Verifikator   Pangkat/Golongan<br>\$\\$                                                                               | Lokasi Kerja Pegawai 🔶                                        |
|-------------------------------------------------------|----------------------------------------------------------------------------------------------------|---------------------------------------------------------------|
| om<br>-Government                                     | ARIF BUDIMAN, S.Kom<br>197203071996031001<br>Kepala Bidang Layanan E-Government<br>Pembina(IV/a)                                           | DINAS KOMUNIKASI,<br>INFORMATIKA, STATISTIK DAN<br>PERSANDIAN |
| S.Sos, M.Eng, Ph.D<br>bangan dan Pengelolaan Aplikasi | ASDANI KINDARTO, S.Sos, M.Eng, Ph.D<br>197405221999031005<br>Sub Koordinator Pengembangan dan Pengelolaan Aplik<br>Penata Tingkat I(III/d) | DINAS KOMUNIKASI,<br>INFORMATIKA, STATISTIK DAN<br>PERSANDIAN |
| , S.Kom                                               | AKIL EDHI WIBOWO, S.Kom<br>198502222010011027<br>Kepala Seksi Pengelolaan Media<br>Penata(III/c)                                           | DINAS KOMUNIKASI,<br>INFORMATIKA, STATISTIK DAN<br>PERSANDIAN |
|                                                       |                                                                                                    |                                                               |
| All                                                   | ע Filter טֹ                                                                                                    |                                                               |

#### 2. Pastikan setelah disimpan data anda maupun data atasan anda sudah

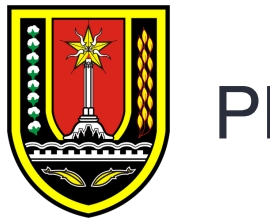

PEMERINTAH KOTA SEMARANG

# DATA YANG BERSUMBER DATA ATASAN LANGSUNG E-KINERJA

Data atasan langsung di e-kinerja akan dijadikan sumber data bagi beberapa menu **Back to Agenda** 

DATA PEGAWAI & DATA ATASAN PADA DATA SKP TAHUNAN DAN SKP BULANAN

VERIFIKATOR PADA SKP TAHUNAN MAUPUN SKP BULANAN

VERIFIKATOR PADA AKTIVITAS HARIAN

## PENYESUAIAN DATA SKP TAHUNAN **DENGAN DATA ATASAN LANGSUNG**

# **SKP TIDAK SESUAI DENGAN PROFIL**

Setelah menambahkan data atasan langsung dan data yang ditambahkan sudah sesuai, maka pada baris SKP Tahunan yang dilakukan klik pada tombol sesuaikan dengan data atasan langsung akan otomatis disesuaikan dengan data atasan langsung yang terakhir dan aktif

| Register All Skp Main 21tem                                                                                                    |                                                                                                    |                                                                                                  | Paris de la seis l'Alta da                  |
|----------------------------------------------------------------------------------------------------|----------------------------------------------------------------------------------------------------|--------------------------------------------------------------------------------------------------|---------------------------------------------|
| Nama   NIP   Jabatan   Pangkat/Golongan Pegawal ♀<br>SUBKHAN INDRA GUNAWAN, S.Kom.<br>199306172019021005<br>Pranata Komputer Ahli Pertama<br>Penata Muda(III/a) | DINAS KOMUNIKASI, INFORMATIKA, STATISTIK DAN PERSANDIAN                                                               | ARIF BUDIMAN, S.Kom<br>197203071996031001<br>Kepala Bidang Layanan E-Government<br>Pembina(IV/a) | Periode   Jenis   PLT   Akt                 |
| SUBKHAN INDRA GUNAWAN, S.Kom.<br>199306172019021005<br>Pranata Komputer Ahli Pertama<br>Penata Muda(III/a)                                                      | DINAS KOMUNIKASI, INFORMATIKA, STATISTIK DAN PERSANDIAN<br>Definitif Tidak<br>C Sesuaikan dengan data atasan terakhir | ARIF BUDIMAN, S.Kom<br>197203071996031001<br>Kepala Bidang Layanan E-Government<br>Pembina(IV/a) | 1 Januari - 31 Desember 2022<br>Kuantitatif |

#### 1. Klik Sesuaikan dengan data atasan terakhir

## PENYESUAIAN DATA SKP BULANAN DENGAN DATA ATASAN LANGSUNG

# SKP TIDAK SESUAI DENGAN PROFIL

Setelah menambahkan data atasan langsung dan data yang ditambahkan sudah sesuai, maka pada baris SKP Bulanan yang dilakukan klik pada tombol update jabatan akan otomatis disesuaikan dengan data atasan langsung yang terakhir dan aktif Skp Bulanan Register All Sko Bulanan egister All Skp Bulanan 🧕 Iter Nama | NIP | Jabatan Verifikator Nama | NIP | Jabatan SUBKHAN INDRA GUNAWAN, S.Kom. ARIF BUDIMAN, S.Koi Jpdate Jabatan UBKHAN INDRA GUNAWAN, S.Kom. ARIF BUDIMAN, S.Ko Indate Jabata UBKHAN INDRA GUNAWAN, S.Kom. ARIF BUDIMAN, S.Kon 972030719960310 Update Jabatan

2. Klik Update jabatan

🗄 Add Skp Bul

| 4    | Golongan   Pangkat 🔶 | Lokasi Kerja 🔶                                                | Periode  <br>Jenis 💠    | Status<br>Verifikasi<br> <br>Realisasi<br>\$ | Catatan |
|------|----------------------|---------------------------------------------------------------|-------------------------|----------------------------------------------|---------|
| nent | Penata Muda<br>III/a | DINAS KOMUNIKASI,<br>INFORMATIKA, STATISTIK<br>DAN PERSANDIAN | Sep 2023<br>Kuantitatif | verifikasi<br>Belum                          |         |
| nent | Penata Muda<br>III/a | DINAS KOMUNIKASI,<br>INFORMATIKA, STATISTIK<br>DAN PERSANDIAN | Aug 2023<br>Kuantitatif | verifikasi<br>verifikasi                     |         |
| nent | Penata Muda<br>III/a | DINAS KOMUNIKASI,<br>INFORMATIKA, STATISTIK<br>DAN PERSANDIAN | Jul 2023<br>Kuantitatif | verifikasi<br>verifikasi                     |         |

### AKTIVITAS HARIAN TIDAK DAPAT DIVERIFIKASI ATASAN

Setelah menambahkan data atasan langsung dan data yang ditambahkan sudah sesuai, maka pada halaman aktivitas harian klik tombol yang menunjukkan bulan yang aktivitas hariannya gagal diverifikasi oleh atasan

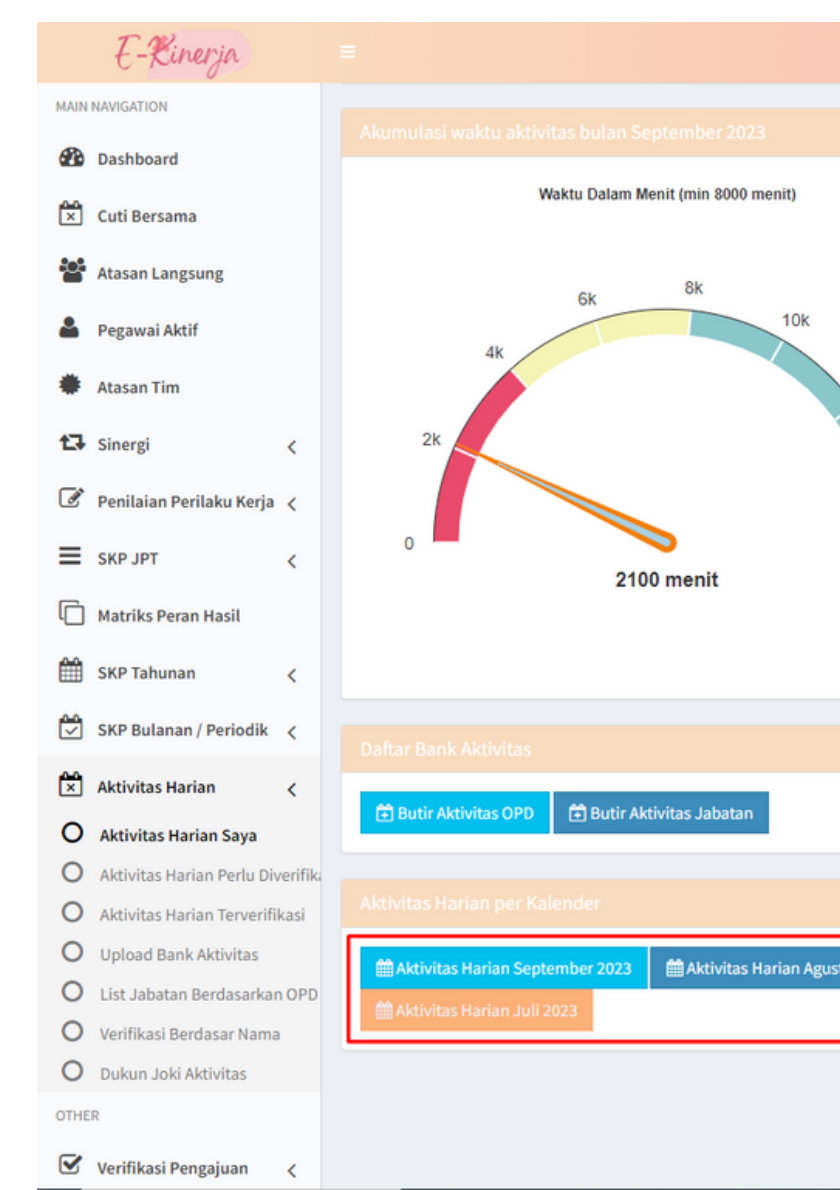

1. Klik Aktivitas Harian Bulan ... .

### MENGUBAH VERIFIKATOR PADA DATA AKTIVITAS HARIAN

| =              | Tanggal                   | Uraian  <br>≑ Rencana Kinerja Bulanan                                                   | Satuan Waktu  <br>Kuantitas  <br>⇔ Waktu dihitung ⇔ |
|----------------|---------------------------|-----------------------------------------------------------------------------------------|-----------------------------------------------------|
| 12k            | 2023-09-07                | Melakukan pengkodean aplikasi dan database (penambahan modul)                           | 360<br>2<br>420                                     |
| 14k            | <b>₩</b> 2023-09-06       | Melakukan pengkodean aplikasi dan database (penambahan modul)                           | 360<br>2<br>420                                     |
|                | 2023-09-05                | Melakukan Perancangan Sistem Informasi<br>Terselesaikannya Perancangan Sistem Informasi | 240<br>2<br>420                                     |
| Pighcharia.com | <mark>순</mark> 2023-09-04 | Melakukan Perancangan Sistem Informasi<br>Terselesaikannya Perancangan Sistem Informasi | 240<br>2<br>420                                     |
|                | 2023-09-01                | Melakukan Perancangan Sistem Informasi<br>Terselesaikannya Perancangan Sistem Informasi | 240<br>2<br>420                                     |
|                | ₹<br>2023-08-28           | Melakukan pengkodean aplikasi dan database (penambahan modul)                           | 360<br>2<br>420                                     |
| us 2023        | <b>₩</b> 2023-08-25       | Melakukan pengkodean aplikasi dan database (penambahan modul)                           | 360<br>1<br>360                                     |
|                | <b>₫ 2023-08-24</b>       | Melakukan pengkodean aplikasi dan database (penambahan modul)                           | 360<br>2<br>420                                     |
|                | ₫2023-08-23               | Melakukan pengkodean aplikasi dan database (penambahan modul)                           | 360<br>2<br>420                                     |
|                |                           | Malaluluan nongkadaan anlikasi dan datahasa (nonamhahan madul)                          |                                                     |

### AKTIVITAS HARIAN TIDAK DAPAT DIVERIFIKASI ATASAN

Setelah menambahkan data atasan langsung dan data yang ditambahkan sudah sesuai, maka pada halaman aktivitas harian klik tombol ubah verifikator. Setelah diklik data akan berubah menjadi jumlah aktivitas harian yang belum diverifikasi dan verifikator yang berhak memverifikasi aktivitas harian

#### E-Kinerja MAIN NAVIGATION Aktivitas Harian Register All 2 Dashboard Cuti Bersama Atasan Langsung Pegawai Aktif SUBKHAN INDRA GUNAWAN, S.Kom. 199306172019021005 # Atasan Tim 17 Sinergi DINAS KOMUNIKASI, INFORMATIKA, STATISTIK 🕑 Penilaian Perilaku Kerja DAN PERSANDIAN SKP JPT Matriks Peran Hasi SKP Tahunan 🗹 Ubah Verifika SKP Bulanan / Periodik Aktivitas Harian O Aktivitas Harian Saya O Aktivitas Harian Perlu Diverifik Waktu Dalam Menit (min 8000 menit) = O Aktivitas Harian Terverifikasi O Upload Bank Aktivitas O List Jabatan Berdasarkan OPD O Verifikasi Berdasar Nama O Dukun Joki Aktivitas

1. Klik Ubah Verifikator

### MENGUBAH VERIFIKATOR PADA DATA AKTIVITAS HARIAN

|               |                                                       |                                                       |                                               |                                               | 🔕 ѕивкн                      |  |
|---------------|-------------------------------------------------------|-------------------------------------------------------|-----------------------------------------------|-----------------------------------------------|------------------------------|--|
|               |                                                       |                                                       |                                               |                                               |                              |  |
|               |                                                       |                                                       |                                               |                                               |                              |  |
|               |                                                       |                                                       |                                               |                                               |                              |  |
| September 202 | 23                                                    |                                                       |                                               |                                               |                              |  |
|               |                                                       |                                                       |                                               |                                               |                              |  |
| Min           | Sen                                                   | Sel                                                   | Rab                                           | Kam                                           | Jum                          |  |
|               |                                                       |                                                       |                                               |                                               | 1<br>Melakukan Perancangan   |  |
|               |                                                       |                                                       |                                               |                                               | Sistem Informasi (420 menit) |  |
| 3             | 4                                                     | 5                                                     | 6                                             | 7                                             | 8                            |  |
|               | Melakukan Perancangan<br>Sistem Informasi (420 menit) | Melakukan Perancangan<br>Sistem Informasi (420 menit) | Melakukan pengkodean<br>aplikasi dan database | Melakukan pengkodean<br>aplikasi dan database |                              |  |
|               |                                                       |                                                       | (penambahan modul) (420<br>menit)             | (penambahan modul) (420<br>menit)             |                              |  |
| 10            | 11                                                    | 12                                                    | 13                                            | 14                                            | 15                           |  |
|               |                                                       |                                                       |                                               |                                               |                              |  |
| 17            | 10                                                    | 10                                                    | 20                                            | 21                                            |                              |  |
| 17            | 18                                                    | 19                                                    | 20                                            | 4                                             |                              |  |
|               |                                                       |                                                       |                                               |                                               |                              |  |
| 24            | 25                                                    | 26                                                    | 27                                            | 28                                            | 29                           |  |
|               |                                                       |                                                       |                                               |                                               |                              |  |
|               |                                                       |                                                       |                                               |                                               |                              |  |
|               |                                                       |                                                       |                                               |                                               |                              |  |
|               |                                                       |                                                       |                                               |                                               |                              |  |

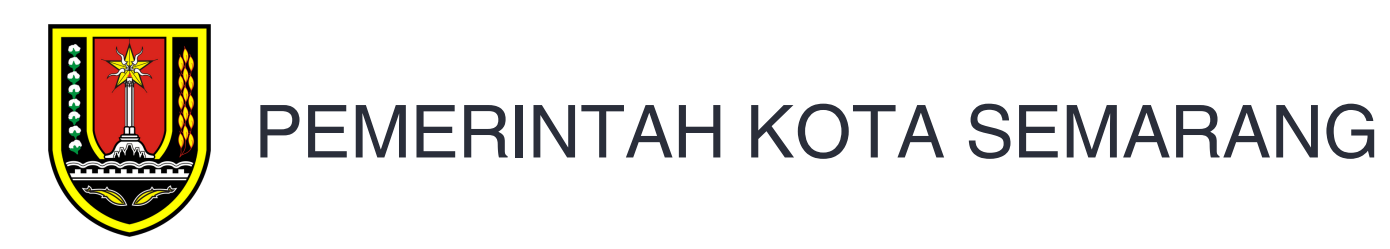

# TERIMA KASIH

FGD Evaluasi Pengelolaan Kinerja

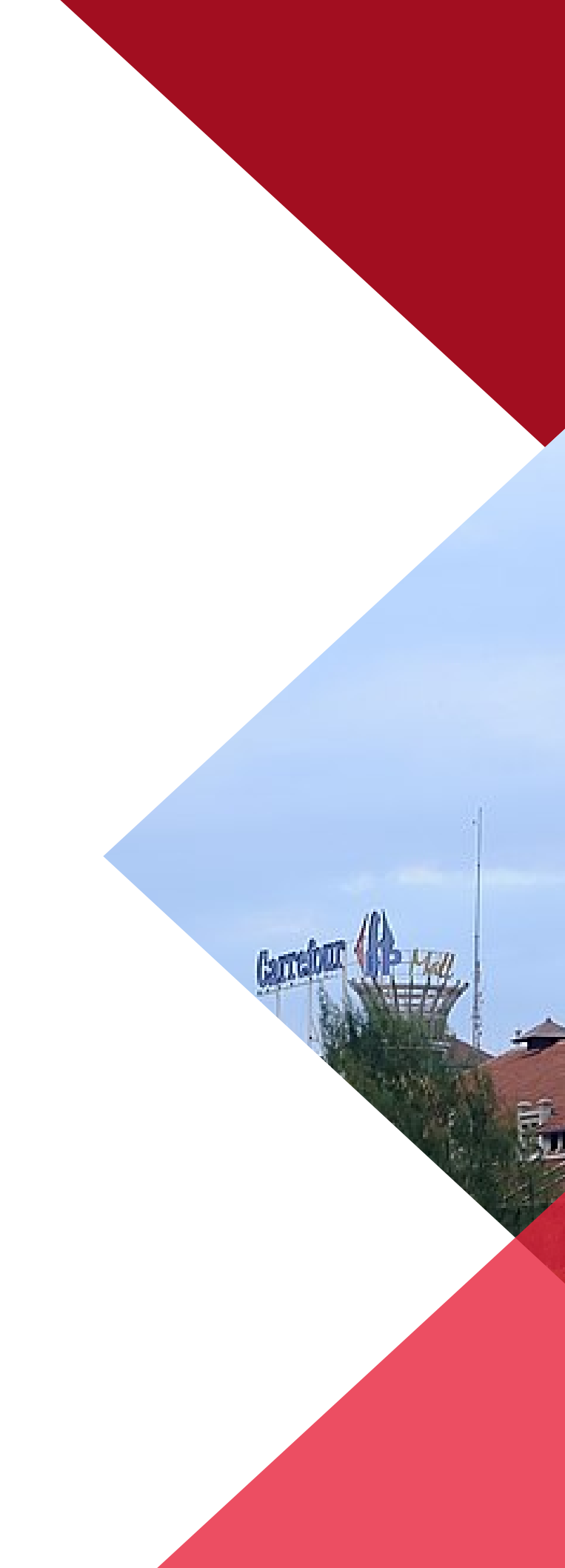

Ш

#### 03-08-2023